| <b>—</b> , <u>2</u> | 登录系统 Login                                                                                |                                                                 |
|---------------------|-------------------------------------------------------------------------------------------|-----------------------------------------------------------------|
| 网址:                 | http://cau.check.cnki.net/                                                                | 教师/学生入口 管理部门入口                                                  |
|                     | <b>教师/学生入口</b><br>学校: 中国农业大学<br>用户名:                                                      | <ul> <li>选择学校 (默认无需再选)</li> <li>工资号 (少于 6 位的工资号后加 0)</li> </ul> |
|                     | 密 码:<br>身 份: <b>教师</b>                                                                    | —————————————————————————————————————                           |
|                     | 登录 忘记密码?<br>联系电话: 010-62980525/62982407<br>Email: amlc@cnki.net<br>技术支持: 同方知网数字出版技术股份有限公司 |                                                                 |

## <u>重要提示:为保护账号安全,请及时更改密码!</u>忘记密码时可联系学院管理员进行重置。

二、论文审阅 Review

先点击"篇名",查看论文检测结果;再点击"审阅意见",进行批复。

| 论文审阅         | <b>论文列表</b> 2018届 ✔ 按篇名 ✔                |                                       |                 |          |       |           |     |   |   |      |        |       |   |  |
|--------------|------------------------------------------|---------------------------------------|-----------------|----------|-------|-----------|-----|---|---|------|--------|-------|---|--|
| 预提交论文        | 下载论文                                     | - 早出:                                 | Excel 🔻         | 共查询到[1]名 | 学生    |           | _   |   |   |      |        |       |   |  |
| 学生信息         | □选择                                      | 作者                                    | 学号              | 篇名       | 检测结果  | 写作助手      | 提交次 | × | 锏 | 审阅意见 | 下载     | 报告单   |   |  |
| 修改密码         | 下载论文                                     | ····································· | 1 01<br>Excel • | <u> </u> | 97.1% | <u>查看</u> | 1   | • | - | 审阅意见 | 4      | 选择报告单 | ~ |  |
| 退出           |                                          | 重合图示:                                 | :               |          | 40%   | 50%       |     |   |   |      | 100%(重 | 合比例)  |   |  |
| 账号: 20170001 | 账号: 20170001 无问题记录 重合字数/1000字 重合字数/2000字 |                                       |                 |          |       |           |     |   |   |      | (重合字数) |       |   |  |
|              |                                          |                                       |                 |          |       |           |     |   |   |      |        |       |   |  |
|              | <u>- 児弟く贝:亘有位</u> 测结朱<br>                |                                       |                 |          |       |           |     |   |   |      |        |       |   |  |

# 1、检测结果:

| 3               | 文献标题                  |                                                                                                    |                                         |                                             |                                                    |               |                         |                   |            |
|-----------------|-----------------------|----------------------------------------------------------------------------------------------------|-----------------------------------------|---------------------------------------------|----------------------------------------------------|---------------|-------------------------|-------------------|------------|
| 1               | F者:                   | 11 1 上传时间: [2015/5/6 16:22:09] 期                                                                                | 聊注与尾注:2 检测器                             | 范围: 查看                                      |                                                    |               |                         |                   |            |
|                 | 检测结                   | 果: [97.1%                                                                                                    |                                         |                                             |                                                    |               |                         |                   |            |
|                 | 去除引                   | 川用文献复制比: <u>77.5%</u> 去除本人已发表文献复                                                                                | 制比: <u>97.1%</u> 单第                     | 篇最大文字复制比: 73.2% <u>(</u>                    | STATES OF                                          | (Dennart)     | <u>)</u>                |                   |            |
|                 | 大利                    | 重夏字数:[1384] 忌:<br>段落数(LPN):[2] 前部重合度(H                                                                          | 字数:[1631] 『<br>IR.):[88.65%] 』          | 睅篇最大重复字数:[1194]<br>最大段长(LPL):[1199]         |                                                    |               |                         |                   |            |
|                 | 小师                    | 没落数(SPN):[0] 后部重合度(E                                                                                            | ER) : [99.23%]                          | 平均段长(APL):[701]                             |                                                    |               |                         |                   |            |
| 3               | 中英文                   | 互检结果: <u>0%</u>                                                                                                 |                                         |                                             |                                                    |               |                         |                   |            |
| 1               | 指标                    |                                                                                                    |                                         |                                             | 择민                                                 | 鱼)            |                         |                   |            |
|                 | 2 剽窃                  | 201. 血目我剽窃 一稿多投 这<br>整体剽窃 重复发表 ✓ 璽                                                                              | 1度引用<br>1                               |                                             | 报告里                                                |               |                         |                   |            |
|                 |                       |                                                                                                    |                                         | 请选择报告单                                      | ۲                                                  | 载论文           |                         |                   |            |
|                 | 비민고                   | <b>宁水</b> 社田                                                                                                    |                                         | (标明引文)                                      |                                                    |               |                         |                   |            |
| 1 7             | 日·于·名·仰<br>制师姓名:      | <b>申亘知来:</b><br>颍川荀                                                                                             |                                         | 全文对照 跨语言                                    |                                                    |               |                         |                   |            |
| ()<br>T         | 設意见:<br>              | 不通过,建议修改<br>修改下再检测                                                                                              |                                         | ЦШС                                         |                                                    |               |                         |                   |            |
|                 |                       |                                                                                                    |                                         |                                             |                                                    | 文献溯源          | 非序: <u>时间 作者</u>        | 检测结果              |            |
| 序号              | 是否本人                  |                                                                                                    | 可讲行 🔪                                   | 作者                                          | 文字复制比                                              | 是否引用          | 时间                      | 选择□               |            |
| 1               | ×                     |                                                                                                    |                                         | E                                           | 73.2%                                              | ×             |                         |                   |            |
| 2               | ~                     | Proprieto                                                                                                    | 大学生论文联合比如                               | E                                           | 73.2%                                              | ~             |                         |                   |            |
| 2               | ~                     |                                                                                                    |                                         | =                                           | 72.2%                                              | ~             | 2014 02 11              |                   |            |
| 3               | ×                     |                                                                                                    | 大子生化又联合化对应                              | •                                           | 13.2%                                              | ×             | 2014-03-11              |                   |            |
| 4               | ×                     | A CARGO CALL HE DOTAGES                                                                                         | 大学生论文联合比对国                              | E 1978                                      | 73.2%                                              | ×             | 2014-04-04              |                   |            |
| 5               | ×                     | 100                                                                                                    | 大学生论文联合比对属                              | 882                                         | 73.2%                                              | ×             | 2014-05-29              |                   |            |
| 6               | ×                     | 198                                                                                                    | 大学生论文联合比对国                              | 882                                         | 73.2%                                              | ×             | 2014-05-29              |                   |            |
| 7               | ×                     | 1928                                                                                                    | 大学生论文联合比对国                              | 688 k                                       | 73.2%                                              | ×             | 2014-06-04              |                   |            |
| 8               | ×                     | 100                                                                                                    | 大学生论文联合比对国                              | E REA                                       | 73.2%                                              | ×             | 2014-06-05              |                   |            |
| 9               | ×                     | 後の物件の単正を立た様大力を活躍が明定                                                                                             | 大连理工大学博士论文                              | z                                           | 23.4%                                              | ×             | 2010-04-01              |                   |            |
| 10              | ×                     | LAND TRIBT SHOULD AND SHOULD AND SHOULD AND SHOULD AND SHOULD AND SHOULD AND SHOULD AND SHOULD AND SHOULD AND S | 西南财经大学硕士论文                              | 88.56.92                                    | 19.1%                                              |               | 2005-04-01              |                   |            |
|                 |                       |                                                                                                    |                                         |                                             |                                                    |               | 初始化                     | 3                 | 双击可香香香     |
| 第1              | 章测试文                  | :档-第1部分                                                                                                    |                                         |                                             |                                                    |               |                         | (                 | 合文字的来源     |
| 本               | 又 <u>研究了</u> 美        | 并联式轴用压电六维大力传感器的静态性能标定力                                                                                          | 与法,设计了一种新型的六维                           | 主大力传感器标定装置。建                                | 立了六维大力                                             | 」传感器的测        | <u>」量平台,研究</u>          | 了针。               |            |
| 轴               | 时联压。                  | 电式六维大力传感器的静态标定矩阵的解法和标题                                                                                          | <u>官方法。</u> 对并联式轴用压电产                   | 、维大力传感器进行静、动                                | 态标定实验。                                             | 通过静态标         | 定实验得出该                  | 传感器               |            |
| 的               | 京定矩阵(                 | 2,并由标定矩阵来耦合出传感器的6路信号,对最                                                                                         | 影响传感器输出性能的因素进                           | 进行了误差分析,得到该传                                | 感器的各向法                                             | <u>り输出性能。</u> | 研究并设计了                  | 动态应               |            |
| 定到              | 验。实                   | <u> </u>                                                                                                    | 重复性误差均小于1%,向间——                         | 开扰误差小于5%。轴用并即                               | <u> 美压电式六维</u>                                     | 力传感器各         | 个方向第一阶目                 | 国有频               |            |
| 率(              | 有均超过2                 | 2000Hz,均超过要求的1000Hz,满足巨型操作机                                                                                     | 的动态测量要求。本文为提高                           | 高大型构件的制造精度、生                                | 产效率和材料                                             | 料利用率,为        | 则刘和调整加工                 | 工艺提               |            |
| 供調              | 要的技法                  | <u>术保障,对提升我国重载制造装备的高精度、高</u> 效                                                                                  | 改、节能制造能力和水平具有                           | <u>重要的工程实用价值。</u>                           |                                                    |               |                         |                   |            |
| 1.1)            | 则试-1                  |                                                                                                    |                                         |                                             | ケタイニートナーナ                                          |               | さんじまましんかの               |                   | 全义标识况明:    |
| 世界              | 夏(2005)               | 7 指击: <u>坦平场来,中国宏观经济运行的不稳定"</u><br>第全融合和时期。由于国家投入四万亿用于据兴图                                                       | <u>王明亚加入,主要表现为:</u> 勇<br>司民经济、财政投入在制造了  | 了 <u>,需求波幼儿权剧烈,</u><br>7国民经济的同时,也积聚         | 叶多11単1子1<br>了通貨膨胀的                                 | 如田力,第二        | <u>一能过来的现</u><br>「国家对于国 | <u>家,儿</u><br>有銀行 | 1.标红色:重复内容 |
| 现               | 前呆坏                   | 张的处理,使得从前隐蔽的财政问题逐步显性化。                                                                                          | 1999年中央银行为四大国宿                          | 14000亿不良。<br>14000亿不良。                      | <u>了通风</u> 的闲<br>客户,成立了                            | 四大资产管理        | 四公司。不久,                 | 四大国               | 2.标黄色:重复内容 |
| 有               | 银行又产生                 | 主了将近两万亿的不良贷款,对银行进行注资并近                                                                                          | 进行股份制改造将成为中央财                           | <u> </u>                                    | 地产市场的》                                             | 包沫危机,房        | 产市场经过20                 | 08年金              |            |
| 融               | 包机的稍微                 | 散下挫之后,由于政府刺激国民经济的政策出台,                                                                                          | 高通货膨胀预期、低利率以                            | 人及境外热钱炒作等因素共                                | 同驱动,众的                                             | <u>所周知,我匡</u> | 部分地区房价                  | 已远远               | 中以为到匀证     |
| 超过              | 1普通居日                 | 民的承受能力,并威胁到社会稳定。 <b>而当前大量</b> 的                                                                                 | 的银行有超过一半的贷款是以                           | <u>人房产做抵押的,一旦房产</u>                         | 市场下跌,实                                             | 以然导致银行        | 不良贷款率上                  | 升,那               | 3.下划线:识别到有 |
| 就               | 7.是一个;                | 欠贷危机的翻版。第四,政府债务风险。由于七年                                                                                          | <u> 再积极财政政策的债务积累,</u>                   | 我们预计政府从2005年起                               | 至2009年将过                                           | 进入一个"偿付       | <u>责高峰"。这一</u>          | 风险反               | 脚注或尾注(鼠标放  |
| 將               | 明朝政府                  | <u> </u>                                                                                                    | <u>第五,中央财政赤字问题。</u> 利                   | 战国经济基本面已出现过热                                | 的趋向,但日                                             | 自于各种原因        | ,到现在仍然                  | 无法实               | 上土河中日二)    |
| 现2              | <u>大规模缩</u>           | <u>咸财政赤字的目标。第六,社保基金的缺口。据</u> 5                                                                                  | <u> </u>                                | 养老金缺口达2.5万亿元,                               | 还不会出现                                              | 所裂,缺口将        | <u>舟由政府出钱补</u>          | 。这无               |            |
| 疑               | <u>务使得未来</u>          | <u>来财政赤字和债务问题更趋于严重。</u>                                                                                         |                                         |                                             |                                                    |               |                         |                   | 4.标灰色:不检测部 |
| 1.2             | 则试1-研究                |                                                                                                    | ××××××××××××××××××××××××××××××××××××    |                                             | · · · · · · · · · · · · · · · · · · ·              | 9             |                         |                   | 分(识别到的格式规  |
| 123             | (将任文]                 | <u>职研究和资料分析整理的基础上,采取理论与实</u>                                                                                    | <u>此分析、定性与定量研究相结</u><br>%通 秘密 索加 八天 ★** | <u>运对抗国际政风险进行系</u><br>河南内4-2+0+1-5回2-11-2-4 | <del>況研究。研</del> 究<br>5 <del>35-184</del> - 04-4-7 | <u> 乾田八七</u>  | -<br>모급상배분가==           | 石的研               | 苏的日录 百剑州吉  |
| <u>1)</u><br>空中 | <u>×風研労</u><br>†里、 左・ | <u>。: 收集册盖的经济财政统订货科,保证数据的准</u><br>批其础上再进行深入田老 组中研究由败和定在                                                         | : <del>哂、科子、香观、公止;</del> 賞]<br>見幻。      | 网国内尔利州政风险研究日                                | 1.X風,世仃                                            | <u> </u>      | <u>≫円能吧提清</u> E         | 1日1110世           |            |
| 2)              | 系统分析                  | <del>心来啊!"西海口水八壶气,顶山听几壶峭怛门顶</del><br>决: 用系统的观点研究财政风险问题。经济决定                                                     | <del>如何。</del><br>财政,财政状况是经济运行          | 的集中体现,研究财政团的                                | 问题必须把                                              | 它罟身于东西        | 则经济运行中.                 | 注重研               | 明、参考又献)    |
| 究7              | <u>三观</u> 经济i         | <u>运行中其他领域的风险向财政的传导和转化。</u>                                                                                     | AND PROPOSITION ALL ALVING LT           |                                             | - Marke Willie                                     |               |                         | 14.000 1/1        |            |
| 3)              | 矛盾分析                  | 法: 运用矛盾分析方法,对财政支出与财政风险                                                                                          | 的关系加以阐释。财政支出                            | 绩效与财政支出风险是一个                                | 问题相互联                                              | 系的两个方面        | 面,是一个问题                 | 前正反               |            |
| 面。              | 绩效管理                  | 理和风险管理的最终目标,都是为了提高财政支出                                                                                          | 出的有效性、安全性。                              |                                             |                                                    |               |                         |                   |            |
|                 |                       |                                                                                                    |                                         |                                             |                                                    |               |                         |                   | 1          |

# 2、审阅批复

| 篇名: 🚞          |         | È.               |        |     |                         |
|----------------|---------|------------------|--------|-----|-------------------------|
| 姓名: 行<br>检测结果: | 99.8%   | 学号: 20<br>提交次数:2 | 01 123 | 专业: | 知识产权法                   |
|                | ◉通过     |                  |        |     |                         |
| 修改意见:          | 〇不通过,建议 | 化修改              |        |     |                         |
|                | ○不通过    |                  |        |     |                         |
| 审阅意见:          |         |                  |        |     |                         |
| 在这里输入          | 入审阅的意见四 | 内容               |        |     |                         |
|                |         |                  |        |     |                         |
|                |         |                  |        |     |                         |
|                |         |                  |        |     |                         |
|                |         |                  |        |     |                         |
|                |         |                  |        |     |                         |
|                |         |                  |        |     |                         |
|                |         |                  |        |     |                         |
|                |         |                  |        |     |                         |
|                |         |                  |        |     | .4                      |
| 上传附件:          | ₹       | 论文的点评意见          | . txt  |     | 浏览 支持doc,docx,pdf,wps格式 |
|                |         |                  |        |     |                         |
| 保存             |         |                  |        |     |                         |

注: 审阅意见可在框内填写, 也可上传附件。

# 三、学生密码重置

选择学生信息,点击密码重置。

| 论文审阅  | 学生信息列     | 麦  |     |    |    | 排序: <u>姓名 学号</u> | 届 <u>院系</u> 支生 | <u> 班級</u> |
|-------|-----------|----|-----|----|----|------------------|----------------|------------|
| 预提交论文 | 导出Excel • | ~~ |     |    |    |                  |                |            |
| 学生信息  | □选择 姓名    | 学号 | 届   | 院系 | 专业 | 班级               | 密码重置           | 上传论文       |
| 修改密码  | 导出Excel - |    |     |    |    |                  | 重置             | 上传         |
| 退出    |           |    |     |    |    |                  |                |            |
|       | 重置密码      |    |     |    |    |                  |                |            |
|       | 그다 때 나는가  |    | t l |    |    |                  |                |            |

重置密码操作已成功,请保存新密码! 用户名: 20180001 重置后新密码: 9299bhqq

#### 第3页共3页